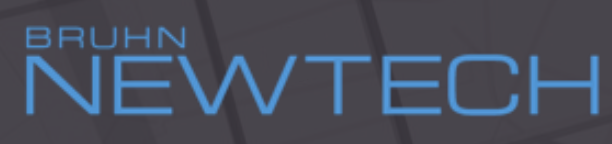

LIFE SAVING SOFTWARE SOLUTIONS

#### How to set up own Mail Box for Mail Media (MAPI)

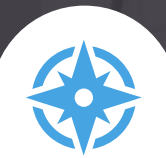

www.bruhn-newtech.com

 $\times$ Communication Setup Click on Menu: File **Click on Properties** Format Media Alarm Location Automated Report Auto **Click on Communication** Communicating using file transfer via the LAN Lan Media is default LAN media is default and is shown immediately However, you want to use the computer e-mail (MAPI). Add Remove Properties... 0K Cancel (Note: You can use both e-mail and LAN if both media are available) The currently added medias

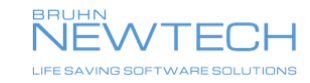

To select MAPI, click on Add

- 1. The MAPI media will be show
- 2. Click OK
- 3. Select MAPI profile e.g. Office365 (or EXCHANGE or Outlook etc.)

If nothing is available, your computer does not have a MAPI account and mail media cannot be used.

4. Click on Scan inbox for me....

to secure CBRN messages received before CBRN-Analysis was opened will be copied into the program

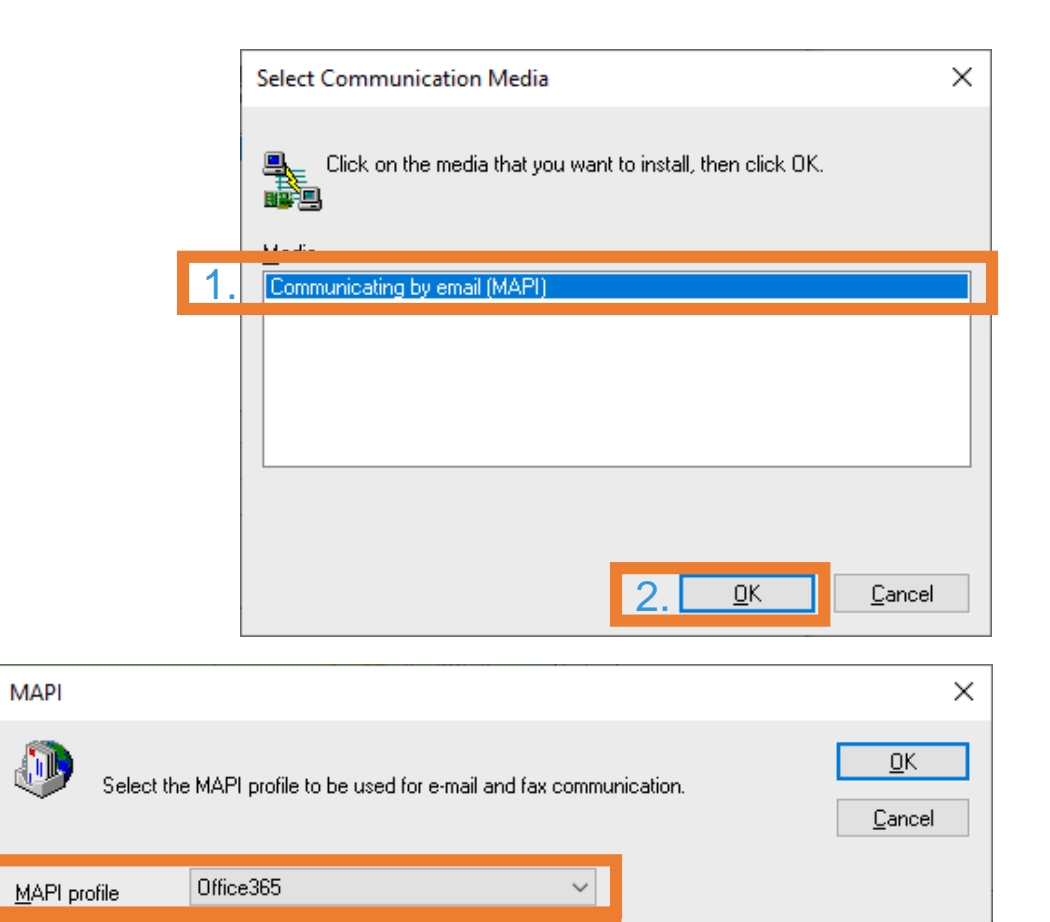

Scan inbox for messages on startup

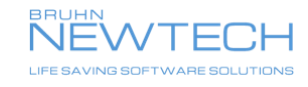

3.

4

The MAPI media is now selected

- 1. Click OK
- 2. Click OK

| MAPI                                                                 | ×                                     |
|----------------------------------------------------------------------|---------------------------------------|
| Select the MAPI profile to be used for e-mail and fax communication. | <b>1. <u>О</u>К</b><br><u>C</u> ancel |
| MAPI profile Office365                                               |                                       |

| Communication Setup                                                            | ×  |
|--------------------------------------------------------------------------------|----|
| Media Format Alarm Location Automated Report Auto                              |    |
| Communicating using file transfer via the LAN<br>Communicating by email (MAPI) |    |
|                                                                                |    |
|                                                                                |    |
|                                                                                |    |
| Add Demous Descrition                                                          |    |
| Ann Vennove Liobernes                                                          |    |
| <b>2</b> . <u>O</u> K <u>C</u> anc                                             | el |
| Edit Media Properties                                                          |    |

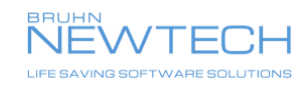

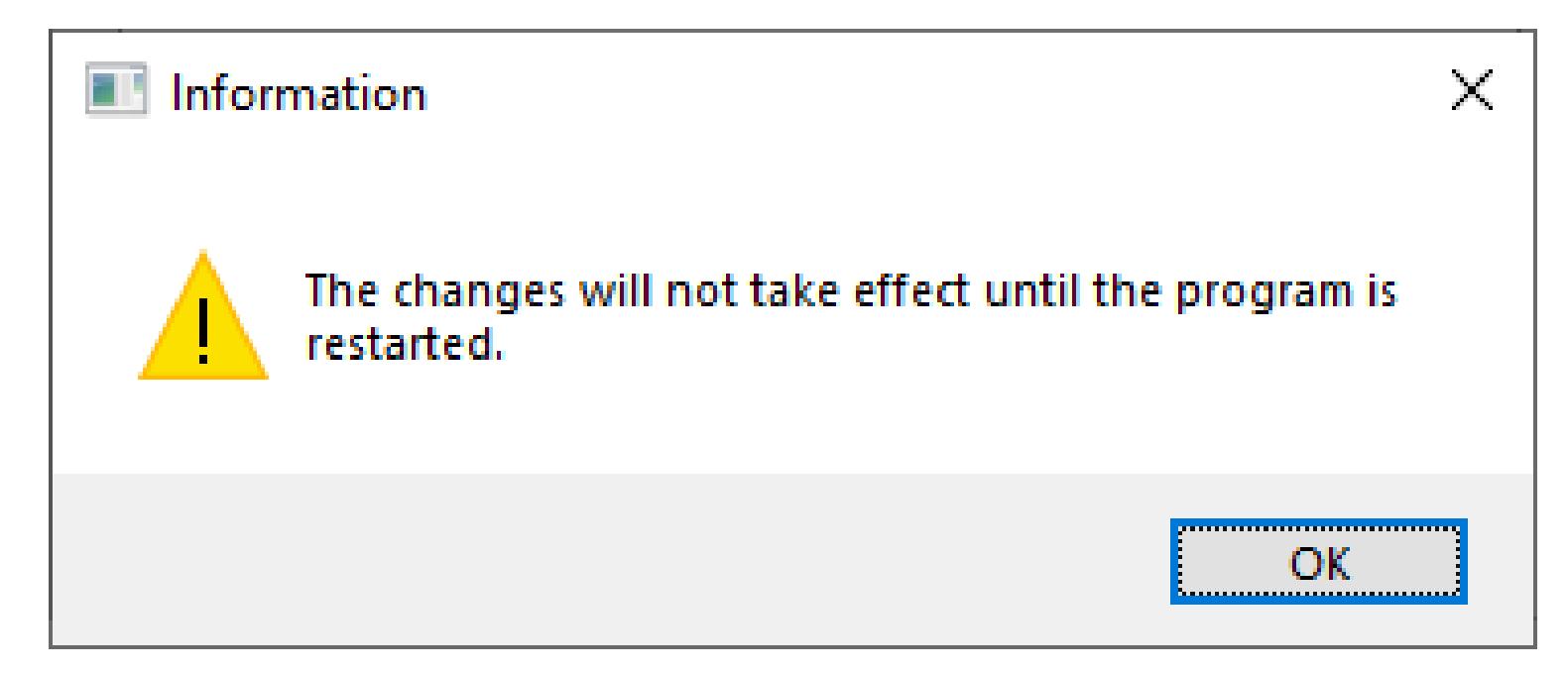

You will now be asked to **restart the program** (not the computer) before the setup is activated.

Click OK and restart CBRN-Analysis

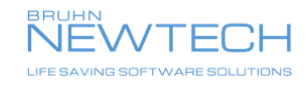

If this message (or a similar message) shows when the program start up explaining that your communication media is NOT available

The media selected as your mail box is not available e.g. because of wrong setting or (most likely) you have no connection to your e-mail media e.g. the mail program may not be started

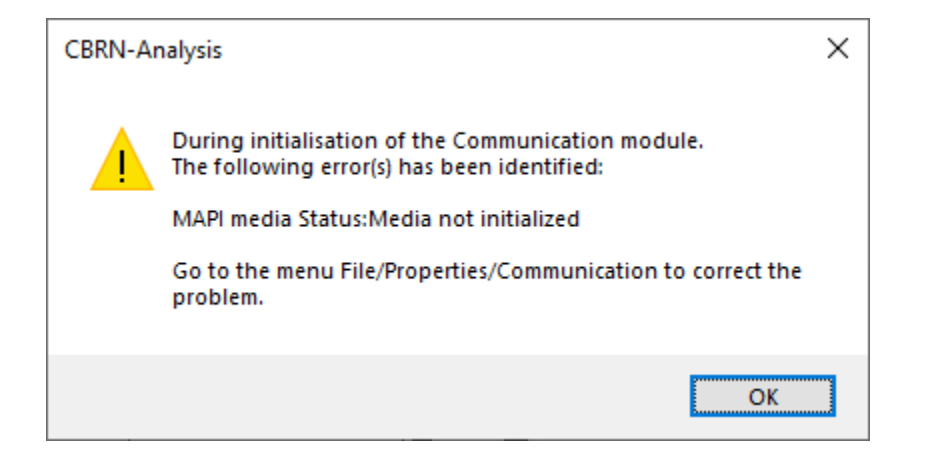

You will not be able to communicate until this has been fixed

Note that if the e-mail is not working - this cannot be corrected by CBRN-Analysis, it is an external error

After the media has been restored you must restart the program to make your communication work again

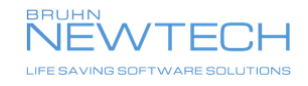